## How to Record a Refund Through TouchNet T-Link

Here are the instructions:

1) First find the person you are wanting to cancel their registration form either through the "People" menu at the top or through the class.

2) Once you are on the "Registration" window for that person click the "Charges & Payments" tab. Here is an example screenshot:

| Reservation Char                                                  | ges & Payments Mes  | sages (1) Documents           |                              |                           |  |
|-------------------------------------------------------------------|---------------------|-------------------------------|------------------------------|---------------------------|--|
| Summary of Charges                                                | Reservation Statu   | Reservation Status            |                              |                           |  |
| Reservation Form<br>Sat, Oct 9 10a-11:00am                        |                     | \$9.00                        | Submitted                    | Submitted                 |  |
|                                                                   |                     | Free                          | Price                        |                           |  |
| Total                                                             | il \$9.00           |                               | Visitor Center Res           | ervation Form             |  |
| Visa                                                              |                     | -\$9.00                       | Sat, Oct 9 10a-11:0          | 0am \$9.00                |  |
| Remaining Balance                                                 |                     | Fully Paid                    | Children Under 5             | Free                      |  |
|                                                                   |                     |                               | Total                        | \$9.00                    |  |
| Payment Method on confirmation                                    |                     |                               | Visa                         | -\$9.00                   |  |
| Pay now by credit card                                            |                     |                               | Remaining Balance            | e Fully Paid              |  |
| Edit                                                              |                     |                               | Reservation Actio            | Reservation Actions       |  |
| Discounts, Fees, and Charges                                      |                     |                               | Print Reservation            | Print Reservation         |  |
| Visitor Center Reservation Form                                   |                     |                               | Print Schedule               | Print Schedule            |  |
|                                                                   |                     |                               | Print Confirmation           | Print Confirmation        |  |
|                                                                   | - Add               | Discount + Add Lee + Admin Ad | tiustment View/Print Invoice |                           |  |
|                                                                   |                     |                               |                              | Resend Email Confirmation |  |
| + Record a Refund Paid + Record and Pay a Refund through TouchNet |                     |                               | TouchNet Print Consent Form  | Print Consent Forms       |  |
|                                                                   |                     |                               | Download to Caler            | idar (.ics)               |  |
| Payments for this Reserva                                         | tion                |                               | Admin Actions                |                           |  |
| Oct 6, 2021 1:18pm                                                | Visa Online Payment | \$9.00 Total                  | Z Edit Reservation           | Z Edit Reservation        |  |
|                                                                   | Fayment             |                               | New Note or Ta               | 🖑 New Note or Task        |  |
| \$9.00 Applied<br>Payment Details                                 |                     |                               | + Record a Payme             | nt                        |  |
|                                                                   |                     |                               | Adjust Balance               |                           |  |
| Dthay Astions                                                     | Send Email Messag   | Send Email Message            |                              |                           |  |
| other Actions                                                     | View Reservation H  | View Reservation History      |                              |                           |  |
| + Record a Refund Paid                                            |                     |                               | Cancel Reservation           | Cancel Reservation        |  |
|                                                                   |                     |                               | Cancel and Refund            |                           |  |

3) Next under "Admin Actions" click the "Cancel Registration" link and do not send them any of the emails that might pop-up. Do not use the "Cancel and Refund" option.

4) Next on the "Charges & Payments" tab click the "Admin Adjustment" and then type in a reason for the admin adjustment and the dollar amount. This will be substracted from any credit they have.

5) Lastly, you can click the "Record and Pay a Refund Through TouchNet" and enter the remaining amount you want to refund and then fill in all the fields.

At this point you should have retained any cancellation fee along with refunding the remaining credit.